# Lab 5: Motion Planning of Robot Arms 2.12: Introduction to Robotics Fall 2016

Peter Yu, Ryan Fish, and Kamal Youcef-Toumi

Instructions:

- 1. When your group is done with each task, call a TA to do your check-off.
- 2. After the lab, zip your files and make a backup using online storage/flash drive.
- 3. No need to turn in your code or answers to the questions in the handout.

### 1 Introduction

In this lab we will experiment the following planning techniques:

- 1. using inverse kinematics (IK) to find joint positions given target position of tool center point (TCP),
- 2. scripting a complex trajectory,
- 3. collision checking,
- 4. using Rapidly-Exploring Random Trees (RRTs) for searching obstacle-free trajectory

### 2 Setting up the code

Open a terminal (Ctrl-Alt-T), and enter the following commands without the leading \$.

```
$ cd ~  # make sure we are at home folder
$ git clone https://github.com/mit212/me212lab5.git
$ cd me212lab5/catkin_ws # go into the catkin_ws
$ catkin_make  # let ROS know our packages
$ rebash  # reload bash resource file, ~/.bashrc
```

### 2.1 Folders and files

- catkin\_ws : ROS catkin workspace
  - src : source space, where ROS packages are located
    - \* me212base : for the 2.12 moving base. We moved this out of the previous me212bot.
    - \* me212arm : for the arm experiment in this lab.
    - \* me212bot : for integrating the arm and the moving base.

We will use some contents from me212bot developed previously in the new package me212arm. Now let's focus on the content inside package me212arm, which is for arm motion planning.

- scripts/planner.py : a Python library for inverse/forward kinematics of the me212arm.
- scripts/interactive\_ik.py : a ROS node for interactive IK.
- scripts/run\_planning.py : a ROS node containing scripted trajectory with multiple way points.
- scripts/collision.py : a Python library for testing collisions.
- scripts/rrt.py : a ROS node for planning with RRT.
- model/me212arm.xacro : the URDF file of the arm represented in xacro format.

In this lab, you need to modify planner.py, run\_planning.py, and collision.py. You may modify rrt.py and me212arm.xacro for exploration.

### 3 Task 1: Interactive Inverse Kinematics (IK)

#### 3.1 Introduction

System architecture of the arm planning system is shown in Figure 1.

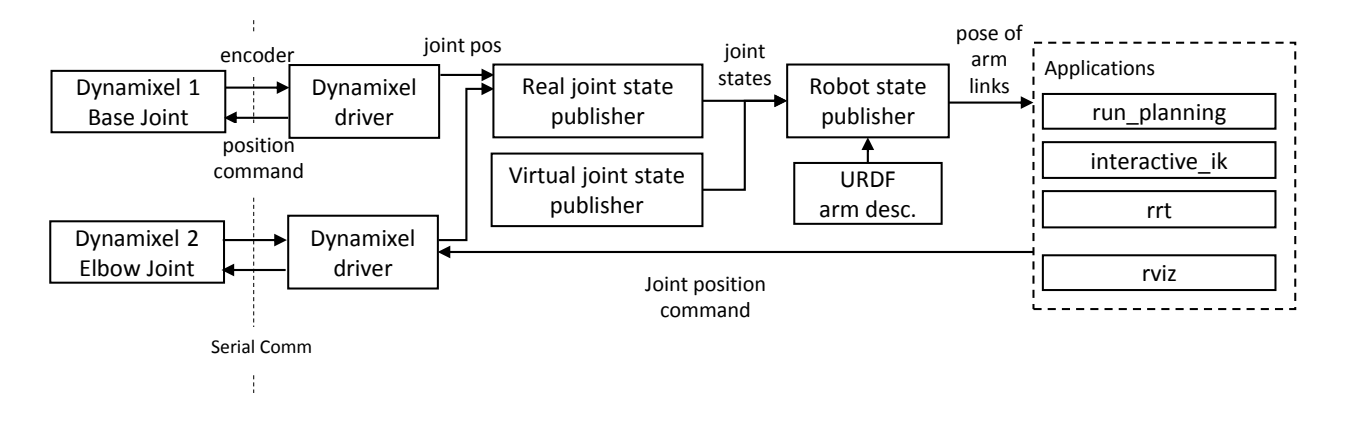

Figure 1: System architecture of the arm system.

**Dynamixel** There are two Dynamixels on the arm. Each Dynamixel contains a motor and a controller. In the context of Lab 1 to 3, you can think of it as a wheel motor with an Arduino controller. This allow us to directly send high level motor commands such as target joint position or velocity. The encoder on board is an absolute encoder. The two Dynamixels given are MX-106 and model MX-64. The former can generate higher torque so it is used as base joint, and the second one is wrist joint. They are both very powerful motors so maintain safety distance with the arm when the motor drivers are connected.

**URDF** The Unified Robot Description Format (URDF) is an XML specification to describe a robot. Think of it as D-H representation in computer language. We will use it with ROS to help

us with forward kinematics and visualization. There are ROS packages that subscribe to current joint positions and publish the transform of every link and visualize the arm with mesh models.

To write a URDF file, we can write a **xacro** file to define macros to simplify the file and then generate the URDF later. For example, you can define constants such as **pi**; use some arithmetic operators instead of hard coding numbers; define and use macros to describe similar structures such as left and right arms. The URDF file will be loaded to ROS parameter server with name **robot\_description**. During the loading time, we can invoke a **xacro** translator which will expand the xacro file into a URDF file.

Joint state publisher this is a ROS node that reads in robot\_description in URDF and publish joint\_states. It is useful for simulating a virtual robot.

**Robot state publisher** this is a ROS node that reads in robot\_description in URDF and subscribe to joint\_states. It publishes transforms of each links. In the URDF we defined 3 frames: arm\_base, link\_1, link\_2, and tcp. Then you can use tf package to do pose transformations, e.g. find the position of the object w.r.t. the tcp frame.

**Two-link manipulator** The two-link manipulator is shown in Figure 2, in which we define the length of two links  $(a_1, a_2)$  in meters, and joint positions  $(q_1, q_2)$  in rad, and target TCP position (x, z). The solution of inverse kinematics is as follow [1]:

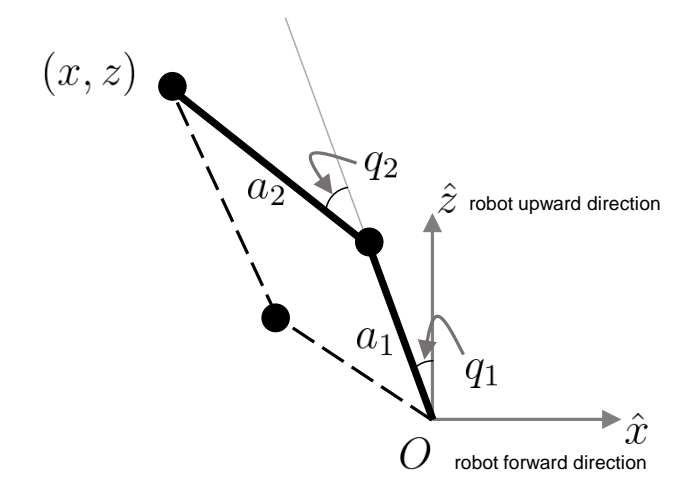

Figure 2: The kinematics of two-link manipulator.

$$q_2 = \pm 2 \tan^{-1} \sqrt{\frac{(a_1 + a_2)^2 - (x^2 + z^2)}{(x^2 + z^2) - (a_1 - a_2)^2}},$$
(1)

and

$$q_1 = \operatorname{atan2}(z, x) - \operatorname{atan2}(a_2 \sin q_2, a_1 + a_2 \cos q_2) - \pi/2, \tag{2}$$

where  $\operatorname{atan2}(y,x)$  is a function that does arctangent but can also identify the correct quadrant using two numbers. Note that there are two solutions for  $(q_1, q_2)$  that corresponds to elbow-up and elbow-down configurations.

### 3.2 Interact with virtual robot in joint space.

To get a feel of our two-link manipulator, we have set up a virtual arm using joint\_state\_publisher. In pman run script run-virtual. Slide the slide bars of joint1, joint2 and see the robot arm in rviz.Controlling robot with joint position is the most basic strategy. However, we want the tcp of the robot arm go to a designated position. That is the inverse kinematics that we will complete.

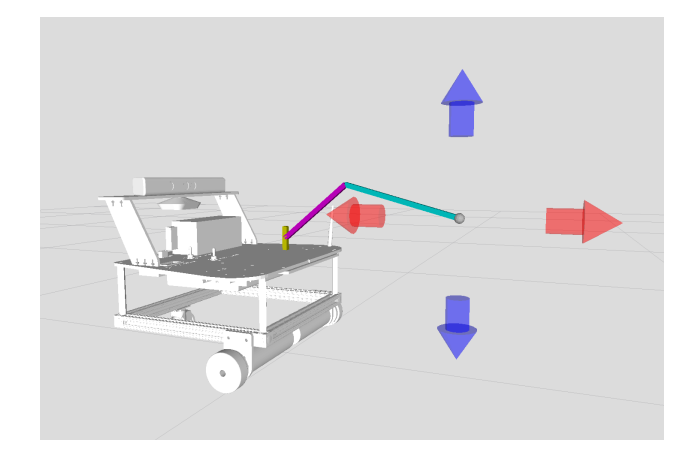

Figure 3: Interactive IK. You can drag the grey sphere in a 2D plane to specify the input (x, z) to the IK program, and then see the IK solution.

#### 3.3 Instruction

Fill in function  $ik(target_TCP_xz, q0)$  in planner.py using Equation (1), and (2). Note that the function has an input argument q0 describing the current joint positions as a Python list: [q\_1, q\_2]. The purpose of feeding the correct position is that when there are multiple solutions, we will choose the solution that is closest to the current position.

You may want to use the following functions in **numpy** module and the exponent Python operator.

- np.arctan(), np.arctan2(), np.cos(), np.sin(), np.sqrt()
- np.pi: constant  $\pi$
- x\*\*2: x<sup>2</sup>

To use them, we have imported numpy as np at the beginning of planner.py:

import numpy as np

Note there are alternatives that you can avoid writing the "np." prefix every time you call the functions. One way is to import the function as follows:

from numpy import arctan, arctan2, cos, sqrt

Or simply:

from numpy import \*

Although the last one is convenient for quick hacks but not recommended for usual programming because it could create conflicts of function names, and may introduce difficult bugs.

Changing arm description To change parameters of the arm such as link length, joint limits, etc to better match your robot arm, you can modify them in planner.py and me212arm.xacro.

### 3.4 Testing

Virtual Testing In practical robot programming, we often use a simulator to make sure the program is correct before running on the real robot for safety and avoiding breaking things. In pman, run script run-virtual. And then start command 4.1-planning-interactive. You should see the interface shown in Figure 3. Specify the IK input with the arrows in rviz, and see if the solution visualized with the two links is correct. The arrows are know as *interactive marker*, which is a convenient tool for specifying position and orientation visually in rviz.

**Real Testing** After you are satisfied with the result in virtual world, you can start testing with real robot arm. First edit joint1.yaml under me212arm/config folder so that motor\_id is the number on the motor of joint 1, the one close to the base. Also edit joint2.yaml similarly for the motor of elbow joint. Second, in pman, stop all the processes by CTRL-A (select all) and CTRL-T (stop). Then run script run-real. Third, start command 4.1-planning-interactive to control the robot arm using the interactive marker in rviz. Please move the marker gently to prevent any damage. Note that in joint.yaml is constrained within  $(-\pi/4, \pi/2)$  to prevent hitting the robot. Also the speed limit is set to 0.3.

# 4 Task 2: Scripting trajectories by way points

In this task, you will specify a TCP trajectory, e.g. a circle, and then use ik to find joint positions of each way points.

### 4.1 Instruction

Fill in run\_planning.py to plan a circular trajectory. You will use planner.ik(target\_TCP\_xz, q0) that you filled in before. Remember that argument q0 of the function takes in the current joint position. And a variable q0 is set by querying the /joint\_states topic. Thus, you can feed variable q0 to function ik.

### 4.2 Testing

Virtual Testing Run the code in virtual: stop all commands and run script run-virtual. And then run the command 4.2-planning-scripted. See if the result is correct in rviz.

**Real Testing** run the code in real: stop all commands and run script **run-real**. And then run the command **4.2-planning-scripted**.

**Question 1** You may notice the jerky motion when executing on the real arm. Why? Is there a way to fix it?

### 5 Task 3: collision checking

Collision checking is the core function of generating obstacle-free path.

#### 5.1 Instruction

Fill in function  $in_collision()$  in collision.py to test whether there are robot links intersecting with the obstacles. Both of them are approximated as a list of line segments. You may use the intersect(A,B,C,D) function which test whether line AB is intersecting line CD, where each input is a Cartesian coordinate (x, z). The intersect function is based on using cross product to check whether the vectors formed by the 4 points is arranged counter clockwise or clockwise. You can use the examples in Figure 4 to do a sanity check of the provided intersect function.

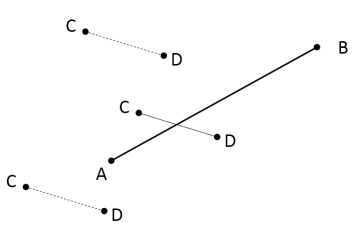

Figure 4: Possible relationships of 2 line segments.

| <b>Hint1</b> - Nested for loop: Here is an example of Pyt |
|-----------------------------------------------------------|
|-----------------------------------------------------------|

```
vlist = [1, 3, 5]
ulist = [2, 4]
for v in vlist:
    for u in ulist:
        print v, u
```

Result:

Hint2 - Nested lists: The line segments are represented as a nested list. Note that list index starts at 0.

```
segs = [ [ [1,2], [3,4] ], [ [5,6], [7,8] ] ]
print segs[0]
print segs[0][1]
print segs[0][1][0]
```

Result:

[[1,2], [3,4]] [3,4] 3

### 5.2 Testing

In pman, run the command 4.3-planning-collision-test and see if the test example matches the answer. This part you only need to run in virtual environment.

## 6 Task 4: searching obstacle-free path using RRT

As discussed in lecture, RRT is a sampling-based planning method that searches for a trajectory in a continuous configuration space [2]. A pseudo code for general RRT search is shown below. We will utilize the collision checking from the previous task to check whether a new joint configuration is in collision and therefore not valid.

```
Algorithm RRT Search
 Input: Initial configuration: qinit,
         target configuration:
                                qtarget,
         function to check if a configuration is valid: VALID(),
         number of vertices in RRT: K,
         incremental distance: eps
 Output: A path from initial to neighbors of target configuration.
 G.init(qinit)
 for k = 1 to K
   qrand = RAND_CONF()
    qnear = NEAREST_VERTEX(qrand, G)
   qnew = NEW_CONF(qnear, qrand, eps)
   if VALID(qnew)
     G.add_vertex(qnew)
      G.add_edge(qnear, qnew)
      if CLOSE(qnew, qtarget)
        return BACKTRACE(G, qnew)
 return NO_SOLUTION
```

#### 6.1 Instruction

The RRT code is provided. You should experiment modifying obstacles in obstacle\_segs, and target TCP position in target\_x, and other parameters in the top section of rrt.py to see how the RRT planner behaves.

#### 6.2 Testing

Virtual Testing Stop all processes. Run script run-virtual in pman. Run the command 4.4-planning-rrt and see if the searching works as expected. You should see the search tree growing in rviz as in Figure 5.

**Real Testing** Stop all processes. Run script **run-real** in **pman**. Run the command **4.4-planning-rrt** again.

Question 2 Do you see some path penetrate through the obstacles? Why?

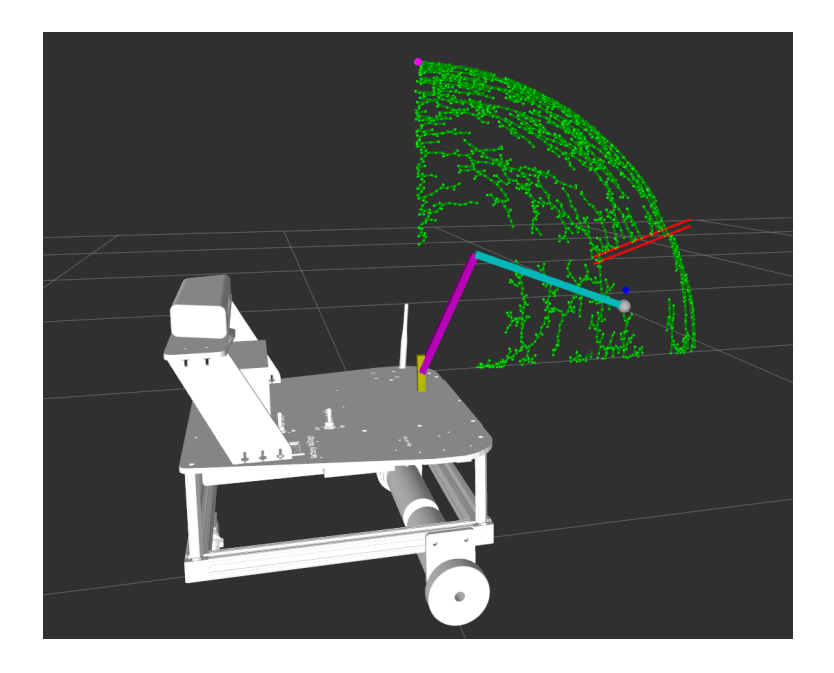

Figure 5: RRT path planning. Red lines: obstacles. Magenta sphere: starting point. Blue sphere: goal, Green lines: search tree.

# References

- [1] D. Gordon. Robotics: Forward and inverse kinematics. [Online]. Available: http://www.slideshare.net/DamianGordon1/forward-kinematics
- [2] S. M. LaValle, "Rapidly-exploring random trees: A new tool for path planning," 1998.